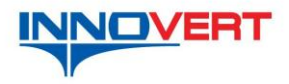

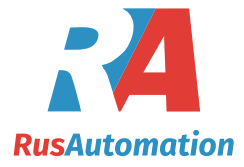

## Программа для настройки параметров частотных

## преобразователей INNOVERT.

### Инструкция пользователя

Программное обеспечение "Inverters Tools" предназначено для настройки параметров частотных преобразователей INNOVERT через последовательный интерфейс RS-485 по протоколу ModBus RTU.

## 1. Установка программы

Папка назначения:

Ход извлечения:

C:\Program Files (x86)\InverterTools v 0.0.2.3

1.1. Запустите от имени администратора установщик программы.

| Имя                                                        |                                                                               |                                                                                                    | Дата изменения                                                                                                    | Тип                                                                                                    | Размер                                                                                                    |    |
|------------------------------------------------------------|-------------------------------------------------------------------------------|----------------------------------------------------------------------------------------------------|----------------------------------------------------------------------------------------------------|----------------------------------------------------------------------------------------------------|----------------------------------------------------------------------------------------------------|----|
| 🚼 InverterTools v 0.0.2                                    | · ^                                                                           |                                                                                                    | 10.00.2017.10.45                                                                                                    | -                                                                                                    | 1 155 КБ                                                                                                    |    |
|                                                            |                                                                               | Открыть                                                                                                    |                                                                                                    |                                                                                                    |                                                                                                    |    |
|                                                            |                                                                               | Enable/Disable                                                                                                    | Digital Signature Icons                                                                                                    |                                                                                                    |                                                                                                    |    |
|                                                            | •                                                                             | Запуск от имен                                                                                                    | и администратора                                                                                                    |                                                                                                    |                                                                                                    |    |
|                                                            |                                                                               | Исправление г                                                                                                    | роблем с совместимо                                                                                                    | стью                                                                                                    |                                                                                                    |    |
|                                                            |                                                                               | Закрепить на н                                                                                                    | ачальном экране                                                                                                    |                                                                                                    |                                                                                                    |    |
|                                                            |                                                                               | Закрепить в ме                                                                                                    | ню "Пуск" (Classic Shel                                                                                                    | I)                                                                                                    |                                                                                                    |    |
|                                                            |                                                                               | 7-Zip                                                                                                    |                                                                                                    | >                                                                                                    |                                                                                                    |    |
|                                                            |                                                                               | CRC SHA                                                                                                    |                                                                                                    | >>                                                                                                    |                                                                                                    |    |
|                                                            | ĸ                                                                             | Проверить на в                                                                                                    | зирусы                                                                                                    |                                                                                                    |                                                                                                    |    |
|                                                            | Κ                                                                             | Проверить реп                                                                                                    | утацию в KSN                                                                                                    |                                                                                                    |                                                                                                    |    |
|                                                            |                                                                               | Отправить                                                                                                    |                                                                                                    | >                                                                                                    |                                                                                                    |    |
|                                                            |                                                                               | Вырезать                                                                                                    |                                                                                                    |                                                                                                    |                                                                                                    |    |
|                                                            |                                                                               | Копировать                                                                                                    |                                                                                                    |                                                                                                    |                                                                                                    |    |
|                                                            |                                                                               | Вставить                                                                                                    |                                                                                                    |                                                                                                    |                                                                                                    |    |
|                                                            |                                                                               | Создать ярлык                                                                                                    |                                                                                                    |                                                                                                    |                                                                                                    |    |
|                                                            |                                                                               | Удалить                                                                                                    |                                                                                                    |                                                                                                    |                                                                                                    |    |
|                                                            |                                                                               | Переименоват                                                                                                    | ь                                                                                                    |                                                                                                    |                                                                                                    |    |
|                                                            |                                                                               | Свойства                                                                                                    |                                                                                                    |                                                                                                    |                                                                                                    |    |
| <ol> <li>1.2. Нажмите</li> <li>Распаковка файла</li> </ol> | ИЗВ.<br>nvert                                                                 | ЛСЧЬ<br>terTools v 0.(                                                                                                    | ).2.3                                                                                                    |                                                                                                    | - 🗆                                                                                                    | ×  |
|                                                            | Прогр<br>преоб<br>после<br>после<br>лабот<br>Лосле<br>Лосле<br>Лосле<br>Лосле | раммное об<br>бразовател<br>тным преој<br>едовательн<br>бразователь<br>ты с интерф<br>из RTU) PH<br>е установки<br>DMM32.OSX<br>а должен б | беспечение для н<br>ей INNOVERT. Дл<br>бразователем ис<br>ый порт. Предва<br>е должны быть у<br>ейсом RS-485. f<br>1.02= 1(задать ад<br>программы для<br>запустите файл<br>ыть произведен | настройки час<br>пя обмена да<br>пользуется<br>рительно в ча<br>становлены г<br>РН.01=3 (выб)<br>црес порта, на<br>установки би<br>ComPortReg.<br>с правами ад | тотных<br>нными с<br>істотном<br>іараметры дг<br>ран режим<br>іпример: 1)<br>іблиотеки<br>bat. Запуск<br>министратор | 1я |

#### ООО "РусАвтоматизация"

454010 Россия, Челябинск, Гагарина 5, тел. 8-800-775-09-57 (звонок бесплатный), +7(351)799-54-26, тел./факс +7(351)211-64-57, info@rusautomation.ru, www.rusautomation.ru, русавтоматизация.рф

Отмена

Обзор...

 $\sim$ 

Извлечь

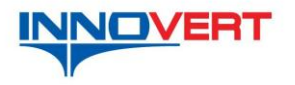

гы

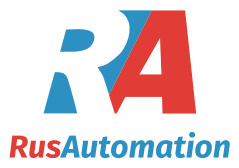

# 1.3. После распаковки зайдите в папку с программой C:\Program Files (x86)\InverterTools v 0.0.2.3

> Этот компьютер > OS (C:) > Program Files (x86) > InverterTools v 0.0.2.3

| ^    | Имя             | Дата изменения   | Тип             | Размер   |
|------|-----------------|------------------|-----------------|----------|
| e 🔛  | 📙 Init          | 18.09.2017 17:40 | Папка с файлами |          |
| *    | Inverter        | 07.12.2017 13:41 | Папка с файлами |          |
| иж   | RecordResult    | 18.09.2017 17:40 | Папка с файлами |          |
| 017  | ComPortReg      | 24.06.2017 5:34  | Пакетный файл   | 1 KE     |
| стри | 🧔 InverterTools | 21.07.2017 11:14 | Приложение      | 2 485 KE |
|      | MSCOMM32.OCX    | 23.06.1998 20:00 | Элемент ActiveX | 102 KE   |
| прок | ReadMe          | 18.09.2017 17:25 | Текстовый докум | 1 KE     |
|      | SerialPort.bin  | 08.08.2016 15:07 | Файл "BIN"      | 1 KE     |
| отер | VERSION         | 18.09.2017 17:30 | Текстовый докум | 1 KE     |

## 1.4. Файл MSCOMM32.OCX нужно копировать в папки System32 и SysWOW64. Они находятся в C:\Windows

Этот компьютер > OS (C:) > Program Files (x86) > InverterTools v 0.0.2.3

| • Имя              | Дата изменения   | Тип             | Размер   |
|--------------------|------------------|-----------------|----------|
| Init               | 18.09.2017 17:40 | Папка с файлами |          |
| Inverter           | 07.12.2017 13:41 | Папка с файлами |          |
| RecordResult       | 18.09.2017 17:40 | Папка с файлами |          |
| ComPortReg         | 24.06.2017 5:34  | Пакетный файл   | 1 KE     |
| InverterTools      | 21.07.2017 11:14 | Приложение      | 2 485 KE |
| 🛛 🖄 МSCOMM32.0CX 💦 | 23.06.1998 20:00 | Элемент ActiveX | 102 KE   |
| ReadMe             | 18.09.2017 17:25 | Текстовый докум | 1 KE     |
| SerialPort.bin     | 08.08.2016 15:07 | Файл "BIN"      | 1 KE     |
| VERSION            | 18.09.2017 17:30 | Текстовый докум | 1 KE     |
|                    |                  | · H7            |          |

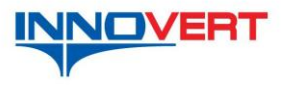

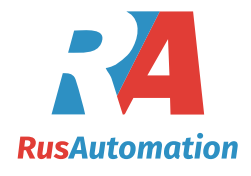

Этот компьютер > OS (C:)

| ^ | Имя                   | Дата изменения   | Тип             | Размер |
|---|-----------------------|------------------|-----------------|--------|
|   | Apps                  | 26.04.2017 14:24 | Папка с файлами |        |
|   | Dell                  | 23.08.2017 1:42  | Папка с файлами |        |
|   | 📙 Dizain              | 04.09.2017 11:06 | Папка с файлами |        |
|   | Drivers               | 27.04.2017 0:29  | Папка с файлами |        |
|   | 📙 EBpro               | 01.12.2017 13:26 | Папка с файлами |        |
|   | 📙 Intel               | 26.04.2017 14:31 | Папка с файлами |        |
|   | 📙 langpacks           | 01.08.2016 23:25 | Папка с файлами |        |
|   | MD                    | 28.08.2017 11:34 | Папка с файлами |        |
|   |                       | 16.07.2016 16:47 | Папка с файлами |        |
|   | 📙 Program Files       | 29.11.2017 14:21 | Папка с файлами |        |
|   | 📙 Program Files (x86) | 07.12.2017 12:40 | Папка с файлами |        |
|   | Recovery              | 06.07.2017 23:45 | Папка с файлами |        |
|   | 📙 SiLabs              | 01.12.2017 13:39 | Папка с файлами |        |
|   | USB                   | 29.08.2017 12:16 | Папка с файлами |        |
| < | Windows               | 07.09.2017 8:29  | Папка с файлами |        |
|   | Windows10Upgrade      | 06.07.2017 23:49 | Папка с файлами |        |
|   |                       | 29.08.2017 12:10 | Папка с файлами |        |
|   | 📙 Пользователи        | 24.08.2017 11:07 | Папка с файлами |        |
|   |                       |                  |                 |        |

<sup>»</sup> Этот компьютер ⇒ OS (C:) ⇒ Windows

| ~ | Имя                  | Дата изменения   | Тип             | Размер |
|---|----------------------|------------------|-----------------|--------|
|   | Resources            | 16.07.2016 16:47 | Папка с файлами |        |
|   | nu-RU                | 01.08.2016 23:20 | Папка с файлами |        |
|   | SchCache             | 16.07.2016 16:47 | Папка с файлами |        |
|   | schemas              | 16.07.2016 16:47 | Папка с файлами |        |
|   | security             | 16.07.2016 16:47 | Папка с файлами |        |
| 3 | ServiceProfiles      | 26.04.2017 14:03 | Папка с файлами |        |
| 1 | servicing            | 27.04.2017 0:58  | Папка с файлами |        |
|   | Setup                | 27.04.2017 0:21  | Папка с файлами |        |
|   | ShellExperiences     | 23.08.2017 10:39 | Папка с файлами |        |
|   | SHELLNEW             | 07.07.2017 1:36  | Папка с файлами |        |
|   | SKB                  | 16.07.2016 19:10 | Папка с файлами |        |
|   | SoftwareDistribution | 06.07.2017 23:38 | Папка с файлами |        |
|   | Speech               | 16.07.2016 16:47 | Папка с файлами |        |
|   | Speech_OneCore       | 16.07.2016 16:47 | Папка с файлами |        |
|   | System               | 16.07.2016 16:47 | Папка с файлами |        |
|   | System32             | 07.12.2017 13:40 | Папка с файлами |        |
|   | SystemApps           | 16.07.2016 19:17 | Папка с файлами |        |
|   | SystemResources      | 16.07.2016 16:47 | Папка с файлами |        |
| < | SysWOW64             | 07.12.2017 13:40 | Папка с файлами |        |
| 2 | TAPI                 | 16.07.2016 16:47 | Папка с файлами |        |
|   | Tasks                | 25.08.2017 20:15 | Папка с файлами |        |
|   | - Temp               | 07.12.2017 13:47 | Папка с файлами |        |
|   | tracing              | 16.07.2016 16:47 | Папка с файлами |        |
|   | twain_32             | 16.07.2016 16:47 | Папка с файлами |        |

ООО "РусАвтоматизация"

454010 Россия, Челябинск, Гагарина 5, тел. 8-800-775-09-57 (звонок бесплатный), +7(351)799-54-26, тел./факс +7(351)211-64-57, info@rusautomation.ru, www.rusautomation.ru, русавтоматизация.рф

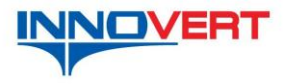

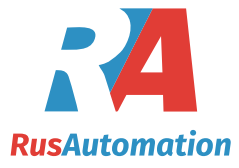

1.5. После этого в папке и с программой запустите от имени администратора файл ComPortReg. После этого откроется командная строка.

| я                         | Дата изменения    | Тип             | Размер   |
|---------------------------|-------------------|-----------------|----------|
| Init                      | 18.09.2017 17:40  | Папка с файлами |          |
| Inverter                  | 07.12.2017 13:41  | Папка с файлами |          |
| RecordResult              | 18.09.2017 17:40  | Папка с файлами |          |
| ComPe <sup>+n</sup>       | 24.00.2017.0.24   | Пакетный файл   | 1 KE     |
| lnverte Открыть           |                   | Приложение      | 2 485 KB |
| MSCOI Изменить            |                   | Элемент ActiveX | 102 KE   |
| ReadM Печать              |                   | Текстовый докум | 1 КБ     |
| 🗋 SerialP 😽 Запуск от име | ни администратора | Файл "BIN"      | 1 КБ     |
| VERSIC 7-Zip              | >                 | Текстовый докум | 1 КБ     |
| CRC SHA                   | >                 |                 |          |
| K Проверить на            | вирусы            |                 |          |
| К. Проверить рег          | NTALINO & KSN     |                 |          |
| Восстановить г            | прежнюю версию    |                 |          |
| Отправить                 | >                 |                 |          |
| Вырезать                  |                   |                 |          |
| Копировать                |                   |                 |          |
| Вставить                  |                   |                 |          |
| Создать ярлык             |                   |                 |          |
| 💔 Удалить                 |                   |                 |          |
| 🌍 Переименоват            | ь                 |                 |          |
| Свойства                  |                   |                 |          |

- 1.6. В командной строке согласитесь со всеми изменениями
- 1.7. Откройте саму программу от имени администратора

| я              |                                          | Дата изменения                   | Тип        |       | Размер   |
|----------------|------------------------------------------|----------------------------------|------------|-------|----------|
| Init           |                                          | 18.09.2017 17:40                 | Папка с фа | йлами |          |
| Inverter       |                                          | 07.12.2017 13:41                 | Папка с фа | йлами |          |
| RecordResult   |                                          | 18.09.2017 17:40                 | Папка с фа | йлами |          |
| ComPortReg     |                                          | 24.06.2017 5:34                  | Пакетный   | файл  | 1 KB     |
| InverterTools  |                                          |                                  |            | е     | 2 485 KB |
| MSCOMM32.0     | Crackle (Dischle Dischel C               | Sec                              |            | iveX  | 102 KE   |
| ReadMe         | Enable/ Disable Digital 3                | signature icons                  |            | окум  | 1 KB     |
| SerialPort.bin | <ul> <li>запуск от имени адми</li> </ul> | інистратора                      |            |       | 1 KB     |
| VERSION        | исправление проолем                      | и с совместимостью               |            | окум  | 1 KB     |
|                | закрепить на начальн                     | ом экране                        |            |       |          |
|                | Закрепить в меню "Пу                     | /ck <sup>-</sup> (Classic Shell) |            |       |          |
|                | /-Zip                                    |                                  | ~ ~        |       |          |
| _              | CRC SHA                                  |                                  |            |       |          |
| ×              | Проверить на вирусы                      |                                  |            |       |          |
| ×              | Проверить репутацию                      | вKSN                             |            |       |          |
|                | Закрепить на панели з                    | задач                            |            |       |          |
|                | Восстановить прежню                      | ю версию                         |            |       |          |
| -              | Отправить                                | •                                | >          |       |          |
|                | -                                        |                                  |            |       |          |
|                | Вырезать                                 |                                  |            |       |          |
|                | Копировать                               |                                  |            |       |          |
|                | Вставить                                 |                                  |            |       |          |
|                | Создать ярлык                            |                                  |            |       |          |
| 6              | Удалить                                  |                                  |            |       |          |

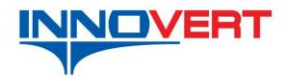

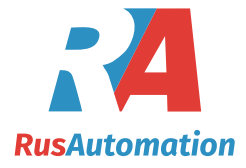

## 2. Интерфейс программного обеспечения

Для работы частотного преобразователя по последовательному каналу связи необходимо установить ниже описанные параметры с панели преобразователя. **PH00(P700) =1** (от 0 до 3 в зависимости от настроек порта, по умолчанию 1). **PH01(P701) =3** (от 3 до 7 в зависимости от настроек порта). **PH02(P702) =1** (от 3 до 7 в зависимости от настроек порта).

После запуска исполняемого файла "Inverter Tools.exe" открывается окно выбора серии частотного преобразователя.

| Invert tools             | $\mathbf{X}$ |
|--------------------------|--------------|
| Inverter Type:           |              |
| ISD mini Series Inverter |              |
| ISD mini Series Inverter |              |
| ISD Series Inverter      |              |
| IBD Series Inverter      |              |
| IPD Series Inverter      |              |
| IDD Series Inverter      |              |
|                          |              |
|                          |              |
| Start Evit               |              |
|                          |              |

Выберите серию частотного преобразователя и кликните по виртуальной кнопке "Start".

| Invert tools             | X |
|--------------------------|---|
| Inverter Type:           |   |
| ISD mini Series Inverter |   |
| ISD mini Series Inverter |   |
| ISD Series Inverter      |   |
| IPD Series Inverter      |   |
| IDD Series Inverter      |   |
|                          |   |
| (11111                   |   |
| Start Exit               |   |
|                          |   |

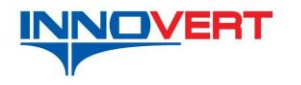

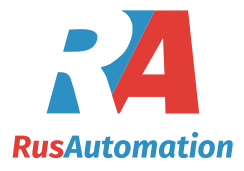

Программа загружает список параметров для выбранной серии. После загрузки открывается основное окно программы.

|       |            |                                                                                                    |                                                                                                    |                                                                                                    |                                                                                                    | Inverter Type: ISD                                                                                                    | mini Series Inverter                                                                                                    |
|-------|------------|----------------------------------------------------------------------------------------------------|----------------------------------------------------------------------------------------------------|----------------------------------------------------------------------------------------------------|----------------------------------------------------------------------------------------------------|----------------------------------------------------------------------------------------------------|----------------------------------------------------------------------------------------------------|
|       | Func. Code | Parameter Name                                                                                                    | Default                                                                                                    | Value                                                                                                    | Setting Range                                                                                                    | Monitor                                                                                                    |                                                                                                    |
|       | P000       | Main display data selection                                                                                                    | 1                                                                                                    | 0                                                                                                    | 0-32                                                                                                    | Eroquoncu                                                                                                    | 0.00                                                                                                    |
| •     | P001       | Display the set frequency                                                                                                    | -                                                                                                    | 0.0Hz                                                                                                    | Read only                                                                                                    | Frequency.                                                                                                    | 0.0082                                                                                                    |
| •     | P002       | Display the output frequency                                                                                                    |                                                                                                    | 0.0Hz                                                                                                    | Read only                                                                                                    |                                                                                                    |                                                                                                    |
| •     | P003       | Display the output current                                                                                                    |                                                                                                    | 0.0A                                                                                                    | Read only                                                                                                    | DC BUS:                                                                                                    | 0.0V                                                                                                    |
| •     | P004       | Display the motor speed                                                                                                    |                                                                                                    | Ur/min                                                                                                    | Read only                                                                                                    |                                                                                                    |                                                                                                    |
| •     | PUUS       | Display the DC bus voltage value.                                                                                                    |                                                                                                    | U.UV                                                                                                    | Read only                                                                                                    | Current                                                                                                    | 0.00                                                                                                    |
| •     | P006       | Display the temperature of inve                                                                                                    |                                                                                                    | 0.0%                                                                                                    | Read only                                                                                                    | Current.                                                                                                    | 0.0A                                                                                                    |
| •     | P007       | Display PID                                                                                                    | -                                                                                                    | U                                                                                                    | Read only                                                                                                    |                                                                                                    |                                                                                                    |
| •     | P008       | Kun time                                                                                                    |                                                                                                    | 0                                                                                                    | Read only                                                                                                    | Output Voltage:                                                                                                    | 0V                                                                                                    |
|       | P010       | Alarm record 1                                                                                                    |                                                                                                    | U                                                                                                    | Read only                                                                                                    | - separation and a second second                                                                                                    |                                                                                                    |
|       | P011       | Alarm record 2                                                                                                    |                                                                                                    | 0                                                                                                    | Read only                                                                                                    |                                                                                                    | 0.01/14/                                                                                                    |
|       | P012       | Alarm record 4                                                                                                    | -                                                                                                    | 0                                                                                                    | Read only                                                                                                    | Output Power:                                                                                                    | U.UKVV                                                                                                    |
|       | P013       | Aldrift record 4                                                                                                    | -                                                                                                    | 0.0115                                                                                                    | Read only                                                                                                    | -                                                                                                    |                                                                                                    |
|       | P014       | The requercy security in the las                                                                                                    |                                                                                                    | 0.0Hz                                                                                                    | Read only                                                                                                    | Liser Code1:                                                                                                    | 0                                                                                                    |
|       | P015       | The output frequency in last alarm                                                                                                    |                                                                                                    | 0.0H2                                                                                                    | Read only                                                                                                    | Oser Code I.                                                                                                    |                                                                                                    |
|       | P010       | The output current in last alarm.                                                                                                    | -                                                                                                    | 0.04                                                                                                    | Read only<br>Read only                                                                                                    |                                                                                                    |                                                                                                    |
| -     | P01/       | The output Voltage II last alarm.                                                                                                    |                                                                                                    | 0.07                                                                                                    | Read only<br>Read only                                                                                                    | User Code2:                                                                                                    | 0                                                                                                    |
|       | P010       | Coffware version                                                                                                    |                                                                                                    | 0.00                                                                                                    | Read only<br>Read only                                                                                                    |                                                                                                    |                                                                                                    |
| -     | P030       | Software version.                                                                                                    |                                                                                                    | 0.000                                                                                                    | Read only                                                                                                    |                                                                                                    |                                                                                                    |
|       |            |                                                                                                    |                                                                                                    |                                                                                                    |                                                                                                    | Run information                                                                                                    |                                                                                                    |
| <     |            |                                                                                                    | ш                                                                                                    |                                                                                                    |                                                                                                    | The invert                                                                                                    | er is stop.                                                                                                    |
| quenc | y Setting  | Operation                                                                                                    |                                                                                                    |                                                                                                    | Serial Port                                                                                                    | Help                                                                                                    |                                                                                                    |
|       | 0<br>Set   | The inverter of device ID "1" v<br>Forward JOG For<br>Reverse JOG Rev                                                                                                    | will respond t<br>ward Run<br>verse Run                                                                                                    | to these col                                                                                                    | mmands. Serial Port information:<br>COM3 9600,N,8,1<br>Reset COM3 port is dosel<br>Stop Config Open f                                                                                                    | The softwar<br>our compan<br>have any qu<br>send mail to                                                                                                    | re is only apply to<br>y's inverter. If you<br>Jestions, please<br>Is: info@prst.ru                                                                                                    |
|       |            | Func. Code           □         P0001           •         P001           •         P002           •         P003           •         P004           •         P005           •         P006           •         P007           •         P008           •         P010           •         P011           •         P012           •         P013           •         P016           •         P017           •         P018           •         P018           •         P018           •         P0191           •         P018           •         P0190           •         P018           •         P050           •         P018           •         P050           •         P018           •         P050           •         P018           •         P050           •         •           •         •           •         •           •         •           • <td>Func. Code       Parameter Name         P000       Main display data selection         P001       Display the set frequency         P002       Display the output current         P003       Display the toutput current         P004       Display the temperature of inve         P005       Display the temperature of inve         P007       Display the temperature of inve         P007       Display the temperature of inve         P007       Display the temperature of inve         P007       Display TPD         P008       Run time         P010       Alarm record 1         P011       Alarm record 3         P012       Alarm record 3         P013       The output frequency in last alarm.         P015       The output togue in last alarm.         P016       The output voltage in last alarm.         P018       The output togue in last alarm.         P019       Software version.         P019       Forward JOG         For       Forward JOG         Set       Reverse JOG</td> <td>Func. Code     Parameter Name     Default       P000     Main display data selection     1       P001     Display the set frequency     -       P003     Display the output current     -       P004     Display the temperature of inve     -       P005     Display the temperature of inve     -       P006     Display the temperature of inve     -       P007     Display the temperature of inve     -       P008     Run time     -       P010     Alarm record 1     -       P011     Alarm record 2     -       P012     Alarm record 3     -       P013     Alarm record 3     -       P014     The frequency setting in the las     -       P015     The output frequency in last alarm.     -       P016     The output voltage in last alarm.     -       P018     The output voltage in last alarm.     -       P018     The output VC bus voltage in la     -       P050     Software version.     -       Quercy Setting     Operation     -       Reverse JOG     Forward Run</td> <td>Func. Code     Parameter Name     Default     Value       PO00     Main display data selection     1     0       PO01     Display the set frequency     0.0Hz       PO03     Display the output frequency     0.0Hz       PO04     Display the output frequency     0.0Az       PO05     Display the output current     0.0A       PO06     Display the term cors speed     0.0PC       PO07     Display the term cors of inve     0.0PC       PO08     Run time     0       PO09     Run time     0       PO101     Alarm record 1     0       PO112     Alarm record 2     0       PO12     Alarm record 3     0       PO13     Alarm record 3     0       PO14     The frequency setting in the las     0.0Hz       PO15     The output frequency in last alarm.     0.0Az       PO16     The output voltage in last alarm.     0.0AV       PO15     The output voltage in last alarm.     0.0AV       PO18     The output voltage in last alarm.     0.0AV       PO19     The output voltage in last alarm.     0.0AV       PO15     The output DC bus voltage in last     0.0AV       PO18     The output DC bus voltage in last alarm.     0.0AV       PO19&lt;</td> <td>Func. Code       Parameter Name       Default       Value       Setting Range         P000       Main display data selection       1       0       0-32         P001       Display the set frequency       -       0.04z       Read only         P003       Display the output current       -       0.04z       Read only         P004       Display the output current       -       0.04z       Read only         P005       Display the temperature of inve       0.04z       Read only         P006       Display the temperature of inve       -       0.04z       Read only         P006       Display the temperature of inve       -       0       Read only         P007       Display PD       -       0       Read only         P008       Run time       -       0       Read only         P007       Display PD       -       0       Read only         P008       Run time       -       0       Read only         P010       Alarm record 1       -       0       Read only         P011       Alarm record 3       -       0       Read only         P014       The frequency setting in the las       0.04z       Read only</td> <td>Func. Code       Parameter Name       Default       Value       Setting Range       Monitor         P000       Man diplay data selection       1       0       0-32       Parameter Name       Proquency         P002       Diplay the set frequency       -       0.0Hz       Read only       Proguency       Proguency       Diplay the output current       -       0.0Hz       Read only       DC_BUS       DC_BUS</td> | Func. Code       Parameter Name         P000       Main display data selection         P001       Display the set frequency         P002       Display the output current         P003       Display the toutput current         P004       Display the temperature of inve         P005       Display the temperature of inve         P007       Display the temperature of inve         P007       Display the temperature of inve         P007       Display the temperature of inve         P007       Display TPD         P008       Run time         P010       Alarm record 1         P011       Alarm record 3         P012       Alarm record 3         P013       The output frequency in last alarm.         P015       The output togue in last alarm.         P016       The output voltage in last alarm.         P018       The output togue in last alarm.         P019       Software version.         P019       Forward JOG         For       Forward JOG         Set       Reverse JOG | Func. Code     Parameter Name     Default       P000     Main display data selection     1       P001     Display the set frequency     -       P003     Display the output current     -       P004     Display the temperature of inve     -       P005     Display the temperature of inve     -       P006     Display the temperature of inve     -       P007     Display the temperature of inve     -       P008     Run time     -       P010     Alarm record 1     -       P011     Alarm record 2     -       P012     Alarm record 3     -       P013     Alarm record 3     -       P014     The frequency setting in the las     -       P015     The output frequency in last alarm.     -       P016     The output voltage in last alarm.     -       P018     The output voltage in last alarm.     -       P018     The output VC bus voltage in la     -       P050     Software version.     -       Quercy Setting     Operation     -       Reverse JOG     Forward Run | Func. Code     Parameter Name     Default     Value       PO00     Main display data selection     1     0       PO01     Display the set frequency     0.0Hz       PO03     Display the output frequency     0.0Hz       PO04     Display the output frequency     0.0Az       PO05     Display the output current     0.0A       PO06     Display the term cors speed     0.0PC       PO07     Display the term cors of inve     0.0PC       PO08     Run time     0       PO09     Run time     0       PO101     Alarm record 1     0       PO112     Alarm record 2     0       PO12     Alarm record 3     0       PO13     Alarm record 3     0       PO14     The frequency setting in the las     0.0Hz       PO15     The output frequency in last alarm.     0.0Az       PO16     The output voltage in last alarm.     0.0AV       PO15     The output voltage in last alarm.     0.0AV       PO18     The output voltage in last alarm.     0.0AV       PO19     The output voltage in last alarm.     0.0AV       PO15     The output DC bus voltage in last     0.0AV       PO18     The output DC bus voltage in last alarm.     0.0AV       PO19< | Func. Code       Parameter Name       Default       Value       Setting Range         P000       Main display data selection       1       0       0-32         P001       Display the set frequency       -       0.04z       Read only         P003       Display the output current       -       0.04z       Read only         P004       Display the output current       -       0.04z       Read only         P005       Display the temperature of inve       0.04z       Read only         P006       Display the temperature of inve       -       0.04z       Read only         P006       Display the temperature of inve       -       0       Read only         P007       Display PD       -       0       Read only         P008       Run time       -       0       Read only         P007       Display PD       -       0       Read only         P008       Run time       -       0       Read only         P010       Alarm record 1       -       0       Read only         P011       Alarm record 3       -       0       Read only         P014       The frequency setting in the las       0.04z       Read only | Func. Code       Parameter Name       Default       Value       Setting Range       Monitor         P000       Man diplay data selection       1       0       0-32       Parameter Name       Proquency         P002       Diplay the set frequency       -       0.0Hz       Read only       Proguency       Proguency       Diplay the output current       -       0.0Hz       Read only       DC_BUS       DC_BUS |

В верхней строке слева последовательно расположены, виртуальные кнопки:

| S | L                     | ID | R | D |
|---|-----------------------|----|---|---|
|   | and the second second |    |   |   |

**"S"** – Safe to file (Сохранить в файл)

Параметры предварительно должны быть выгружены из частотного преобразователя. Если параметры не выгружены, откроется окно предупреждения представленное ниже.

| Warning | s 🔀                            |
|---------|--------------------------------|
| ⚠       | Please read the all parameter! |
|         | ОК                             |

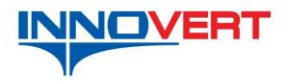

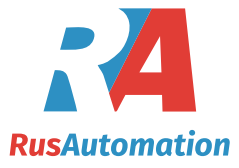

"L"- Load from file (Загрузить из файла)

| Открыть                                                |                                                                                                    | ? 🔀          |
|--------------------------------------------------------|----------------------------------------------------------------------------------------------------|--------------|
| <u>П</u> апка:                                         | 📔 Inverter Tools v0020 🛛 🕥 🤌 📂 🖽 -                                                                                   |              |
| Недавние<br>документы<br>Рабочий стол<br>Мои документы | Init<br>Inverter<br>RecordResult<br>ReadMe.txt<br>VERSION.txt                                                        |              |
| Мой<br>компьютер<br>Сетевое                            | Имя файла:         Отк           Імп файлов:         txt file(".txt)         Отп           Полько утение         Отп | рыть<br>мена |

**"ID"** – Inverter ID (выбор одного преобразователя по адресу ID (адрес присваивается в параметре PH02) или всех подключенных к сети обмена данными преобразователей)

| 👄 Inverter ID Setting | X    |
|-----------------------|------|
| In order ID           |      |
| Inverter ID;          | 1    |
|                       | ЭК — |

"R" – Read Parameters (Чтение параметров из преобразователя)

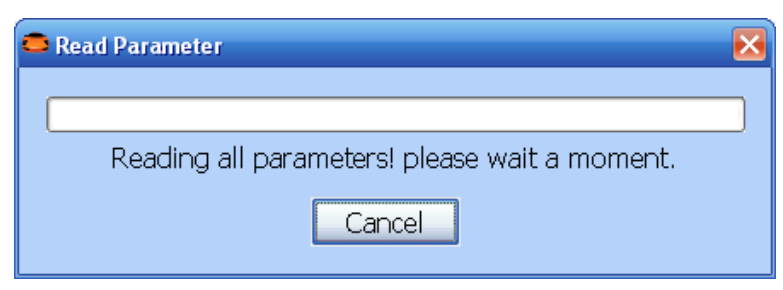

Если последовательный порт не открыт или нет связи с преобразователем, открывается окно предупреждения представленное ниже.

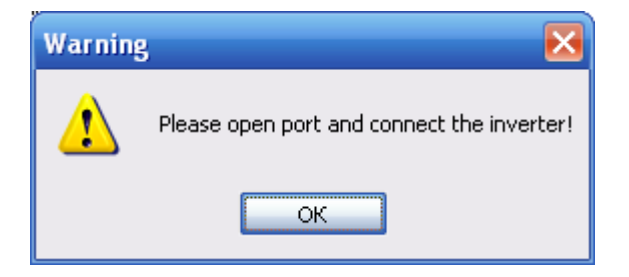

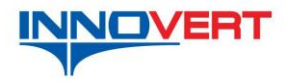

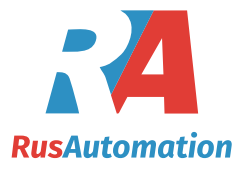

"D" – Download Parameters (Загрузка параметров в преобразователь)

Ниже строки с кнопками расположены слева направо:

- Окно выбора активного частотного преобразователя в сети и выбор группы параметров;

- Окно параметров выбранной группы;

- Окно "Monitor" (список сканируемых параметров для контроля).

| Monitor         |        |
|-----------------|--------|
| Frequency:      | 0.00Hz |
| DC_BUS:         | 0.0V   |
| Current         | 0.0A   |
| Output Voltage: | 0V     |
| Output Power:   | 0.0KW  |
| User Code1:     | 0      |
| User Code2:     | 0      |
|                 |        |

Окно "**Monitor**" предназначено для отображения значения основных параметров преобразователя для контроля при настройке.

"Frequency"- выходная частота, Гц.

"DC\_BUS"- напряжение звена постоянного тока, В.

"Current"- потребляемый ток, А.

"Output Voltage"- выходное напряжение, В.

"Output Power"- выходная мощность, кВт.

"User Code1"- параметр зарезервирован производителем.

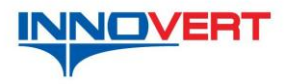

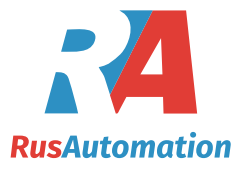

"User Code2"- параметр зарезервирован производителем.

В окне "Run information" отображается состояние выбранного преобразователя.

Ниже текстовых окон расположены (слева направо):

- окно "InverterSelect" (выбор одного или всех преобразователей в сети);
- окно **"Frequency Setting"** (Установка частоты вращения, если параметр Pb01(P101) =5 установка частоты через порт RS-485);
- окно "**Operation**" (Операции).

| he inverter of devic | e ID "1" will respond to th | nese commands. |
|----------------------|-----------------------------|----------------|
|                      |                             | -              |
| Forward JOG          | Forward Run                 | Reset          |
| Reverse 10G          | Reverse Run                 | Ston           |

Виртуальные кнопки (Если параметр Pb02(P102) =2 способ пуска через RS-485):

- "Forward JOG" "Резкий старт вперед"
- "Reverse JOG" "Резкий старт назад"
- "Forward RUN" "Вращение вперед"
- "Reverse RUN" "Вращение назад"
- **"Reset"** "Рестарт"
- **"Stop"** "Стоп".
- окно "Serial port" (последовательный порт) здесь отображаются выбранные параметры порта и состояние порта.

| Serial Port info<br>COM3 9600,N | ormation:<br>,8,1 |
|---------------------------------|-------------------|
| COM3 port is a                  | close!            |
|                                 |                   |

Ниже отображения состояния расположены две кнопки: "**Config**" – конфигурирование порта

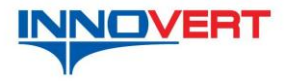

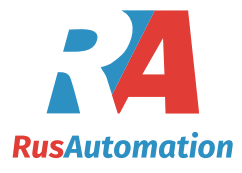

| <b>e</b> Co                                         | mmunication  | ×      |  |
|-----------------------------------------------------|--------------|--------|--|
|                                                     | Serial Port  |        |  |
|                                                     | Band Rate:   | 9600 💌 |  |
|                                                     | Data Bits:   | 8 🗸    |  |
|                                                     | Stop Bits:   | 1 💌    |  |
|                                                     | Parity:      | NONE 🕶 |  |
|                                                     | Port Number: | СОМ1 🗸 |  |
|                                                     | Reflash Port | ОК     |  |
| Serial Port Info 9600,N,8,1<br>Serial Port NO. COM1 |              |        |  |

"Open port"/ "Close port" - открытие/закрытие порта.